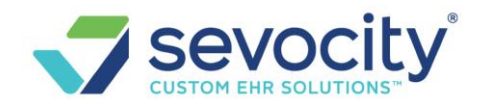

# REFERENCE BATCH – CLOSING, REVIEWING, ETC

### **Basic use of Reference Batch**

Reference Batches provide a simple way to balance daily transactions and create an audit trail. It is recommended that all users who enter financial transactions (charges, payments, adjustments, etc.), do so while attached to a Reference Batch.

#### How to access and add a Reference Batch

'Reference Batch' link (upper right), 'Go'-cut: 'rb', or keyboard shortcut [Ctrl] + [Home]

| • | rb Go!     |                        |                  | 1                | 💭 🥎  |
|---|------------|------------------------|------------------|------------------|------|
| 0 | Home       | Home Dashboard         | Deference        | Batabi           |      |
| ž | Detteet    | - X Actions            | <u>Reference</u> | <u>e Daten</u> . |      |
| 1 | Patient    | PP Defense of Detabase | <u> </u>         | Ctrl+Ho          | me 📃 |
| 2 | Scheduling | Reference Batches      |                  |                  |      |

- 1. Click [Add] to create a new Reference Batch from the 'Reference Batch List' page
- 2. Add a Description for the items to be posted, such as, 'Front Desk Copays' or 'ERAs'
  - a. Batch Status Definitions: Open: items can be modified, Closed: no financial changes can be made to items in the batch
  - b. If you are posting items for only one Facility, Rendering/Billing/Referring Provider, or DOS enter these defaults into the batch to 'set it and forget it'. If default values are entered, the fields will be grayed-out for charge entry or payment posting.
- 3. Batch Date' will be the Post Date for transactions in the batch. Shortcut: use the letter 't' and tab to auto populate the date
  - Reference Total' can be used if you know the total of the payments to entered
  - · 'Note' can be used for any notation related to this reference batch
- 4. [SAVE]

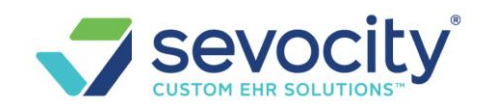

|   | Reference                                  | e Batch List                                                                       |
|---|--------------------------------------------|------------------------------------------------------------------------------------|
|   | Filter Crite<br>Batch<br>Fac <u>i</u> lity | ria <u>Clear</u> (a)<br><u>Status</u> Date From Date To Descriptio<br>- SELECT - ▼ |
|   | Search                                     | Add/Modify Reference Batch                                                         |
| 1 | Add                                        | User ID Description                                                                |
|   |                                            | Allowable Batch Functions                                                          |
|   |                                            | Payment Posting Charge Posting Patient Registration                                |
|   |                                            | Save [F2] 4 cel                                                                    |

# **Open, Close, Attach, Detach Reference Batch**

Depending on the user's permissions they may see just their Batch or all Batches

• A Reference Batch remains 'Opened' until the user clicks the Status button to Close

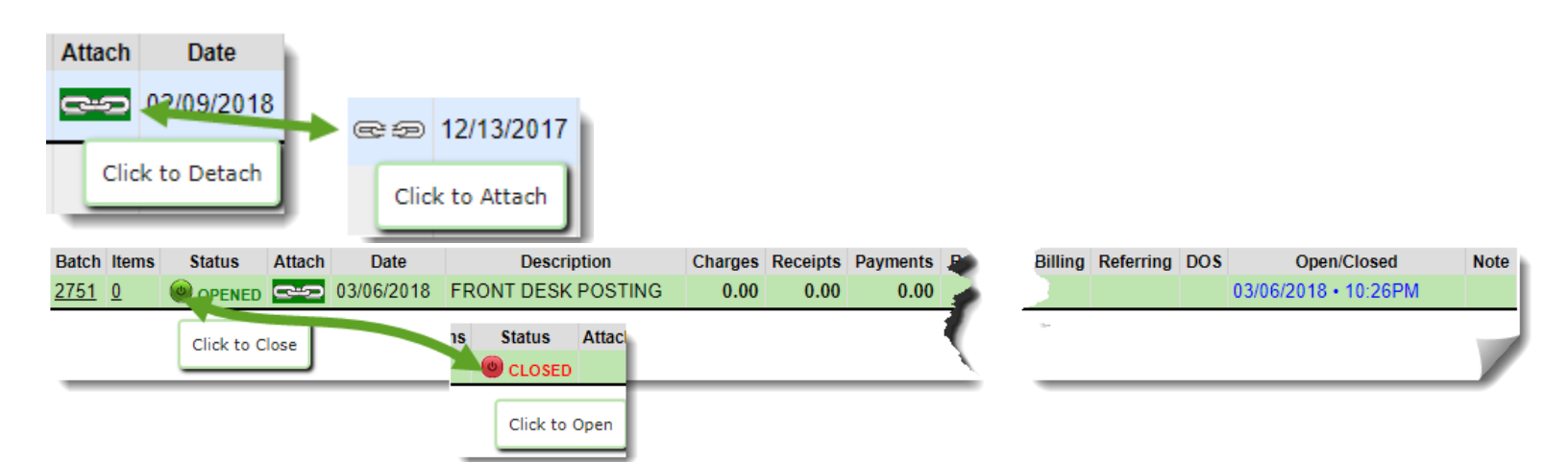

- Chain icon displays 'linked' with green highlight to indicate you are attached to this batch
- Chain displays 'unlinked' (no highlight) if the Batch is Open but you are not attached to it
- Chain disappears when the batch is closed

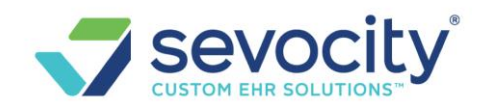

| Encounter          | : <u>66736</u> | Name:                |                                   |   |
|--------------------|----------------|----------------------|-----------------------------------|---|
| rae Forms          |                | Reverse Charge       | Balance Transfer                  |   |
| rpe Ct<br>onal Pro | Reference B    | atch: 2748 is closed | Linked Appointments               | 1 |
|                    |                |                      | Charge is Opened For Modification | s |

Padlock icon displays on the Encounter Dashboard.

- Unlocked indicates the Encounter is in an open batch and can be fully edited
- Locked Padlock displays when batch is closed, this means the Encounter is eligible to be billed and fees cannot be changed

| Receipt Da | shboard            |    | Receipt: 109 |
|------------|--------------------|----|--------------|
| Receipt In | fo Modify          |    |              |
| Post Date  | Received Date Type | RA | Batch        |
| 12/13/2017 | 12/15/2017 PP      |    | 2750         |

All Receipts & Encounters have their reference batch number listed

### How to review a Reference Batch

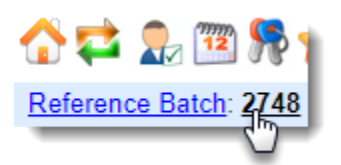

• To review items in your *current* Batch, go to the Reference Details page where all batch items are listed, by clicking on the reference batch number at the top right of the screen

© 2019 Conceptual MindWorks, Inc. All Rights Reserved.

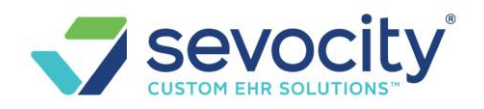

- To review *any* Reference Batch, click the 'Reference Batch' link
  - 1. Use filters to find the batch to review
  - 2. Click the Items **number** link

| [SD       | EMO                                                                                                    | Image: Control of the second second secon |  |  |  |  |
|-----------|----------------------------------------------------------------------------------------------------|----------------------------------------------------------------------------------------------------|--|--|--|--|
| s<br>:lea | Reference Batch List                                                                                              |                                                                                                    |  |  |  |  |
|           | Filter Criteria Clear     2       Batch     Status       - SELECT - V       Facjlity       Rendering       Search | User Batch Function<br>► SELECT - ▼ - SELECT - ▼                                                                                                    |  |  |  |  |
|           | Batch Items Status Attach Date Desu                                                                               | ayments Reference Total Facility Rendering Billing Referring DOS                                                                                                    |  |  |  |  |
|           | 2748 8 3 PENED 2/09/2018 WORKLY                                                                                   | 161.13 0.00                                                                                                    |  |  |  |  |
|           | 2751 ! Click to View Batch Details 3/06/2018 FRONT POSTIN                                                         | 0.00 0.00                                                                                                    |  |  |  |  |
| ak        | 2750 : Receipts : 5 2/13/2017 FRONT                                                                               | 2,796.69 0.00                                                                                                    |  |  |  |  |
| ipts      | Charges : 3<br><u>2749</u> ! Demographics : 0<br>0/31/2017 XX                                                     | 0.00 0.00                                                                                                    |  |  |  |  |

#### **Reference Batch Details**

- 1. Report creates a PDF of the details of Receipts or Charges
- 2. Use Radio buttons to toggle view of Receipts, Charges or Demographics in this batch
- 3. Use Filters to search for specific items in the batch

| Batch Details                                                                                                    | Batch ID: 2748 Details: | : Status: OPENED                           |                           |
|----------------------------------------------------------------------------------------------------|-------------------------|--------------------------------------------|---------------------------|
| Filter Criteria <u>C</u> lear 📓 🔲                                                                                                    |                         |                                            |                           |
| Received/Date         Posted/Date         Type           Image: Second control of the second control of the s | Fr <u>o</u> m/To<br>▼   | Refere <u>n</u> ce                         | Method Amount             |
| Search           1         Report         Select All         Change Batch                                                                                                    |                         | Reference Batch Details:<br>2 Receipts • C | harges 🔘   Demographics 🔘 |

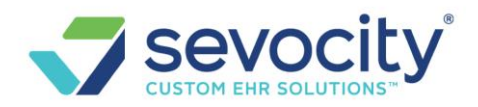

#### • Receipts

- o If Receipts exist in a batch, the Receipt Breakdown will be the default view
- All Receipts listed with subtotals by Cash/Check/Card/EFT/Refunds by Patient or Insurance

| Receipt<br>109218                      |        | Received<br>01/31/2018 |          |               |          | Referenc    | e Batch Details<br>Receipts |
|----------------------------------------|--------|------------------------|----------|---------------|----------|-------------|-----------------------------|
| Batch 2750                             | Break  | down                   |          | Patient Recei | pts      | Insurance R | eceipts                     |
| Receipts 🤊                             |        |                        | 3,524,99 | Cash:         | 575.00   | Check:      | 45.00                       |
| Disburged Pacaints (?)                 |        | s (?)                  | 450.00   | Check:        | 0.00     | EFT:        | 2,904.99                    |
| Doumonto ?                             | occipi |                        | 2 706 60 | Card:         | 0.00     | Card:       | 0.00                        |
| Payments 🦻                             |        | 2,190.09               | Refunds: | 0.00          | Refunds: | 0.00        |                             |
| Payments Applied Outside of this Batch |        | 0.00                   | Total:   | 575.00        | Total:   | 2.949.99    |                             |
| Escrow 🥬                               |        |                        | 278.30   |               |          |             | _,-                         |

Payments from Receipts Outside of this Batch 🥬 0.00

- Charges
  - use 'plus' sign to show line level details
  - click Encounter number link to [Modify Charge]
- Charge [Report] contains charge totals

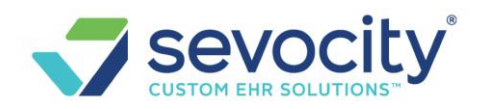

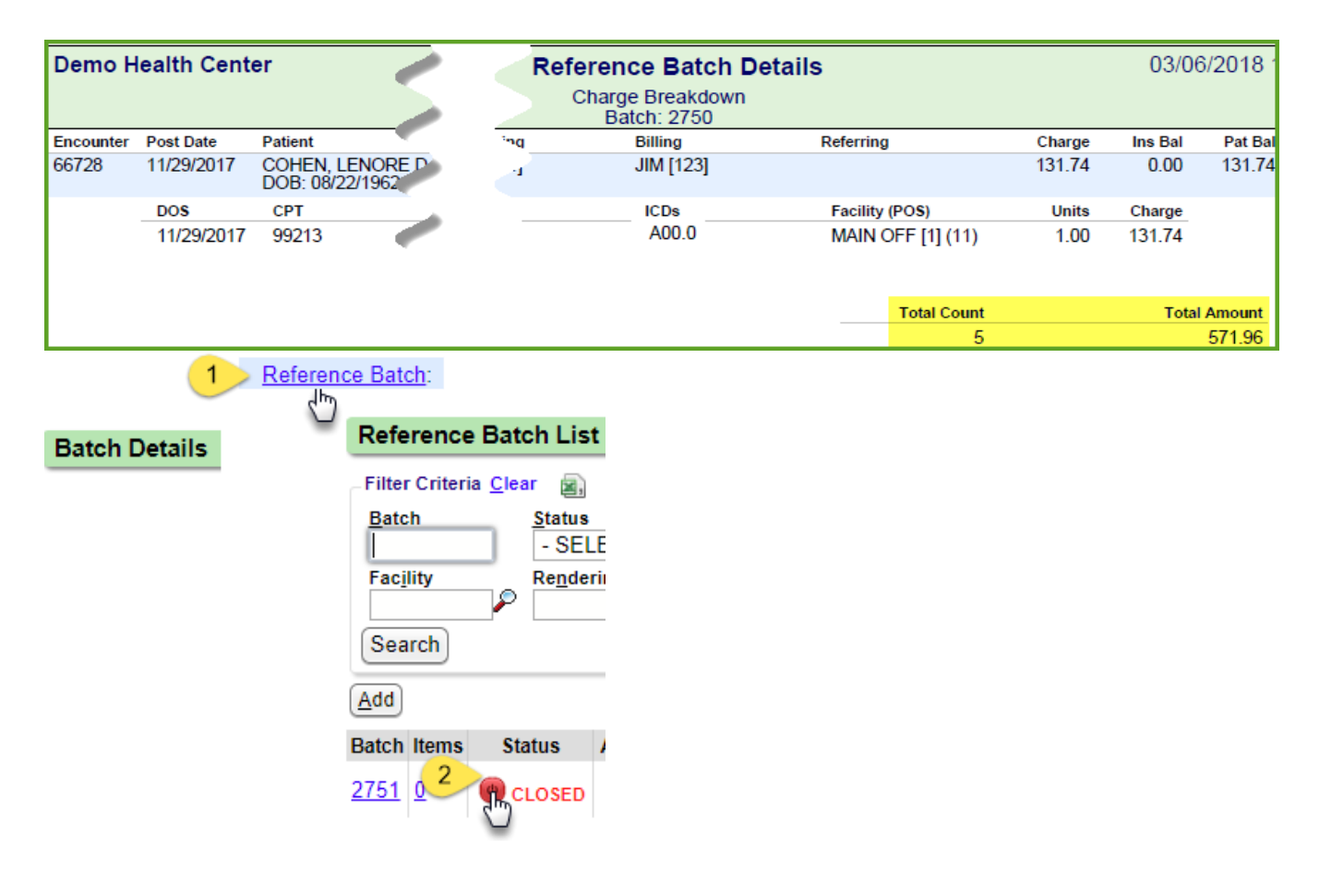

#### • After reviewing click to Close the batch

This acts as a 'sign off' that these items have been reviewed and are correct From the 'Reference Batch List' page

- 1. Click 'Reference Batch' link
- 2. Click green Status icon to Close

# **Reference Batch FAQ**

© 2019 Conceptual MindWorks, Inc. All Rights Reserved.

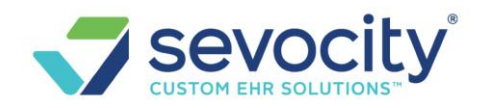

# Moving a Charge or Receipt from one Reference Batch to another

Attach to the Reference Batch that contains the item that you want to move and be sure the destination Batch is open

Click 'Reference Batch' link to access all reference batches on the Reference Batch List
 A. Click 'Items' number link

OR

- 1. Click the Reference Batch number link to access the batch you are currently attached to
- 2. Select items to move using the check-boxes
- 3. Choose the destination Reference batch, which must be Open
  - Use checkbox to update the transaction to the post date of the destination batch
- 4. [Save]

|                                                                                                    | 1 Referen                                | ce Batch 2748                      |
|----------------------------------------------------------------------------------------------------|------------------------------------------|------------------------------------|
| Batch Details  Batch ID: 2750 Details: Receipts Status: O                                                                                                    | PENED                                    | ******                             |
| Change Reference Batch                                                                                                    | Reference Ba                             | tch List                           |
| New Batch ID Update Post Date<br>2748<br>Update the Post Date on all Records to the Batch Date of the new Reference Batch<br>Save [F2] 5 cel                                                                                                    | Filter Criteria Cle<br>Batch<br>Facility | ar Status<br>- SELECT<br>Renderins |
| Receipt     Received/Date     Posted/Date     Type     From/To     Reference       Image: Second Procession     Image: All Procession Procession     Image: All Procession Procession     Image: All Procession Procession     Image: All Procession Procession Procession | Search<br>Add                            |                                    |
| Reference Batch Details:     Reference Batch Details:       Report     Deselect All       Change Batch     3       Receipts       Charge                                                                                                    | Batch Items S                            | tatus AL                           |
| Receipt 2 ceived Posted Type From/To Reference                                                                                                    | e weuroa                                 | Amount                             |
| 109213         ✓         01/16/2018         IP         MEDICARE [109]         885074212           109212         ✓         01/16/2018         IP         MEDICARE [109]         885074212                                                                                  |                                          | 29.61<br>78.52                     |

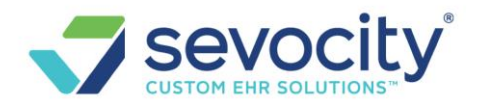

What does the validation Error 'You must be attached to a reference batch...' mean?

| Validation Error                                                                             |
|----------------------------------------------------------------------------------------------|
| You must be attached to a reference batch in order to save a Charge (Strict Mode is enabled) |
| Incomplete Reason Save                                                                       |
| Press "Esc" or click the "X" to cancel.                                                      |

This means you are not currently attached to an Open Reference batch.

The user should double check they are attached to an open reference batch by clicking the reference batch link in the top right hand corner and using the filters to search Open reference batches.

At times others may close a batch we are attached to so we are 'kicked off'

## **Reference Batch Reports**

Click the 'Items' Number

| Reference Batch List                                   |                                                               |                                |  |  |  |  |
|--------------------------------------------------------|---------------------------------------------------------------|--------------------------------|--|--|--|--|
| Filter Criteria<br>Batch<br>2743<br>Facility<br>Search | a <u>C</u> lear<br><u>S</u> tatus<br>-SELI<br>Re <u>n</u> der | ECT-                           |  |  |  |  |
| Add                                                    |                                                               |                                |  |  |  |  |
| Batch Items                                            | Status                                                        | Attach                         |  |  |  |  |
| <u>2743 105</u>                                        | OPENED                                                        | œ 🗩 1                          |  |  |  |  |
| Click<br>Rec<br>Cha<br>Der                             | to View Bato<br>eipts :<br>arges :<br>mographics              | h Details<br>0<br>104<br>5 : 1 |  |  |  |  |

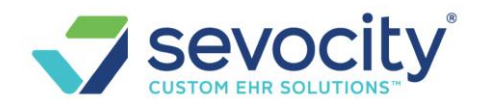

Choose the radio button for either Receipts or Charges> Click [Report]

*If there is ONLY Receipts or Charges the radio button defaults to which ever items exist in this batch.* 

| Batch Details                                              | Batch ID: 2743 Details: Charges Status: OPENED                                                                 |
|------------------------------------------------------------|----------------------------------------------------------------------------------------------------|
| Filter Criteria Clear  Encounter DOS Patient ID/Name Inclu | d Charges                                                                                                    |
| Report Select All Change Batch                             | Reference Batch <mark>Details:</mark><br>Receipts <mark>◯   Charges                                    </mark> |

#### **Charge Breakdown**

Note Total Charge count and amount are on the last page

| Demo Health Center Refer |            |                                               | Referer        | nce Batch Detail             | s                   |             | 02/09   | 9/2017 04:35 PM  |
|--------------------------|------------|-----------------------------------------------|----------------|------------------------------|---------------------|-------------|---------|------------------|
|                          |            |                                               | Char           | ge Breakdown<br>atch: 2735   |                     |             |         |                  |
| Encounter                | Post Date  | Patient                                       | Rendering      | Billing                      | Referring           | Charge      | Ins Bal | Pat Bal Pat Paid |
| 65432                    | 11/16/2016 | PETTITT, REYNALDA M [9896]<br>DOB: 11/09/1920 | FRENCH [LAF]   | FRENCH [LAF]                 |                     | 200.00      | 200.00  | 0.00 0.00        |
|                          |            |                                               |                |                              |                     |             |         |                  |
|                          | Insurance  |                                               |                |                              |                     |             |         |                  |
|                          | PRIMARY    |                                               | MEDICARE [109] |                              |                     |             |         |                  |
|                          | SECONDAF   | (Y                                            | BCBS [107]     |                              |                     |             |         |                  |
|                          | DOS        | CPT                                           | Modifiers      | ICD9s                        | Facility (POS)      | Units       | Charge  |                  |
|                          | 11/07/2016 | 99203                                         |                | 716.90,729.5,401.1,<br>724.3 | MAIN OFF [1] (11)   | 1.00        | 200.00  |                  |
|                          |            |                                               |                |                              |                     |             |         |                  |
| 66056                    | 11/16/2016 | SPEER, PIPER L [3543]<br>DOB: 10/17/1968      | HAWKINS [RWH]  | HAWKINS [RWH]                | HAWKINSROB<br>[RWH] | 104.00      | 0.00    |                  |
|                          |            |                                               |                |                              |                     |             |         |                  |
|                          | DOS        | СРТ                                           | Modifiers      | ICD9s                        | Facility (POS)      |             |         |                  |
|                          | 11/14/2016 | 99213                                         | 25             | 244.9,255.5,784.0,7          | MAIN OFF [1] (11    | Total Count | Tot     | al Amount        |
|                          |            |                                               |                | 80.79                        |                     | 190         |         | 29,724.0         |
|                          |            | 00050                                         |                | 011000000000000              |                     | 4.00        | 45.00   |                  |

#### **Receipts Breakdown**

If you are posting Insurance payments, try to be sure that the check is posted in full. See if any \$ amount is still in escrow to identify what still needs posting.

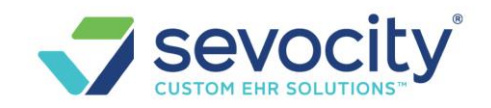

|         | Demo Healt        | h Center                 |                         | Reference Batch Details          |                           |                    |                           |               | (                 | 02/09/2017 04:30 PM |             |  |
|---------|-------------------|--------------------------|-------------------------|----------------------------------|---------------------------|--------------------|---------------------------|---------------|-------------------|---------------------|-------------|--|
|         |                   |                          |                         | Receipt Breakdown<br>Batch: 2744 |                           |                    |                           |               |                   |                     |             |  |
|         | Report Options:   | ndare 1 e nelfinae archd | lata e heafed- 9711 e i | toor have                        | v e ha lindave 1 e Adtahl | sid- et1 + radieWa | lua: Panainte = AradinWal | na Parainte e | hudhune amhdata i | • Morafid- 2711 • A | ablaid- atl |  |
|         |                   | Receipts in this         | s Batch                 |                                  |                           |                    |                           |               |                   |                     |             |  |
|         | Receipt           | Received                 | Posted                  | Туре                             | From                      |                    | Reference                 | EFT           | Amount            | Applied             | Escrow      |  |
|         | 109074            | 11/18/2016               | 01/11/2018              | IP                               | MEDICARE [109]            |                    | 885074212                 | Y             | 2.94              | 2.94                | 0.00        |  |
|         | 109075            | 11/18/2016               | 01/11/2018              | IP                               | MEDICARE [109]            |                    | 885074212                 | Y             | 52.68             | 52.68               | 0.00        |  |
|         | 400070            | 44/40/0040               | 04/44/2040              | in                               |                           |                    | 005074040                 | M             | 70.40             | 70.40               | 0.00        |  |
|         | Payment           | ts posted in this l      | Batch from Red          | eipts o                          | utside of this Bat        | ch                 |                           |               |                   |                     |             |  |
| eipt    | Posted            | Туре                     | From                    |                                  |                           | Patient            | Encounter                 | Receip        | t Batch           | Amount              |             |  |
|         |                   |                          |                         |                                  |                           |                    |                           |               |                   | 0.00                |             |  |
| nent To | otal              |                          |                         |                                  |                           |                    |                           |               |                   | Amount              |             |  |
|         |                   |                          |                         |                                  |                           |                    |                           |               |                   | 0.00                |             |  |
|         |                   |                          |                         |                                  |                           |                    |                           |               |                   |                     |             |  |
|         |                   |                          |                         |                                  |                           |                    |                           |               |                   |                     |             |  |
|         | Totals            |                          |                         |                                  |                           |                    |                           |               |                   |                     |             |  |
| :h 2744 | 44 Breakdown      |                          |                         |                                  | Patient Receipts          |                    |                           | In            | surance Receipts  |                     |             |  |
| eipts:  |                   |                          | 2,949.99                |                                  | Cash:                     |                    | 0.00                      | С             | heck:             | 25.00               |             |  |
| oursed  | Receipts:         |                          | 0.00                    |                                  | Check:                    |                    | 20.00                     | E             | FT:               | 2,904.99            |             |  |
| ments   | :                 | 2,877.31                 |                         | Credit:                          |                           | 0.00               | R                         | efunds:       | 0.00              |                     |             |  |
| ments   | Applied Outside o | 0.00                     |                         | Refunds                          | c                         | 0.00               | T                         | otal:         | 2,929.99          |                     |             |  |
| row:    |                   |                          | 72.68                   |                                  | Total:                    |                    | 20.00                     |               |                   |                     |             |  |
| monto   | from Doppinto Out | 0.00                     |                         |                                  |                           |                    |                           |               |                   |                     |             |  |

### **Archive Reference Batches**

By popular request we allow user to Archive References Batches. This action is not necessary as reference batches that were incorrectly keyed in can be simply be reused by changing the name and date. To archived in the Add/Modify Reference Batch screen by modifying a "Closed" Reference Batch and changing Status to Archived.

| Filter Criteria <u>C</u> lear | <b>A</b>       |           |                       |                                                                                                    |                            |                    |                  |
|-------------------------------|----------------|-----------|-----------------------|----------------------------------------------------------------------------------------------------|----------------------------|--------------------|------------------|
| <u>B</u> atch                 | <u>S</u> tatus | Date From | Date T <u>o</u>       | Description                                                                                                    |                            |                    | Include Archived |
|                               | - SELECT - 🔻   | 1         |                       |                                                                                                    |                            |                    |                  |
| Facility                      | Rendering      | Billing   |                       |                                                                                                    |                            |                    |                  |
| P                             | P              |           | Add/Modify Ref        | erence Batch                                                                                                    |                            |                    | 11               |
| Search                        |                |           | Batch#                | User ID                                                                                                    | Description                |                    |                  |
|                               |                |           | 557                   | The second second second second second second second second second second second second second second second se | 092018ERR                  | ORS                |                  |
| Add                           |                |           | Batch Status Facility | / <u>R</u> endering                                                                                             | Billing                    | Referr <u>i</u> ng |                  |
| Batch Items Sta               | tus Attach I   | Date      | Closed 🔻              | ₽                                                                                                    | ₽                          |                    |                  |
| 61 0 @                        | ENER 01/2      | 8/2019 TE | Batch Date 🥐          | DOS                                                                                                    | Refere <u>n</u> ce Total 🤊 | Payments           |                  |

© 2019 Conceptual MindWorks, Inc. All Rights Reserved.